# **COD Restriction User Guide**

# 1 Installation

**Note:** Please take a backup of your all Magento files and database before installing or updating any extension.

#### Download the extension file:

1. Download the COD Restriction extension .ZIP

2. Copy and paste the files it into your magento ROOT directory/app/code/Synamen/Codrestrict.

5. Run upgrade command as specified : php bin/magento setup:upgrade

6. Run compile command as specified : php bin/magento setup:di:compile

7. Run deploy command as specified : php bin/magento setup:static-content:deploy -f

8. Clear the cache either from the admin panel or command line **php bin/magento** cache:clean

9. Now, you can see the **Synamen** menu in admin panel. Please go to **Stores -> Configuration -> Synamen -> Cod Restriction** and select **Enable** to Yes.

10. Change/Set all other options as per your requirements and save settings

**NOTE :** Make sure the installation is done from under the FTP administrator account. Otherwise make sure to set 775 permissions to the store root directory after the extension is deployed.

## How To Use

 $\rightarrow$  In frontend, If COD is available on the entered zip code, it will show Cash On Delivery payment method on checkout page. But if COD is unavailable, Cash On Delivery payment method will be hide from checkout page

| 🚫 LUMA                                                        |                                     |                                        |  |  |  |
|---------------------------------------------------------------|-------------------------------------|----------------------------------------|--|--|--|
| Shipping Review & Payments                                    |                                     |                                        |  |  |  |
| Payment Method                                                |                                     |                                        |  |  |  |
| Check / Money order                                           | Order Summ                          | Order Summary                          |  |  |  |
|                                                               | Cart Subtotal                       | \$17.00                                |  |  |  |
| Cash On Delivery Multilling and chipping address are the same | Shipping<br>Flat Rate - Fixed       | \$5.00                                 |  |  |  |
| Bamaral S                                                     | Order Total                         | \$22.00                                |  |  |  |
| Vadapalani                                                    |                                     |                                        |  |  |  |
| Chennai, Tamil Nadu 600026                                    | 1 Item in Cart                      | ^                                      |  |  |  |
| India<br>1234567890                                           | Place Order Sprite Voj<br>View Deta | şa Strap Dynamic Bundle<br>alls $\sim$ |  |  |  |
| Apply Discount Code 🗸 🗸                                       | Ship To:                            | -                                      |  |  |  |
|                                                               | Ramaraj S                           |                                        |  |  |  |
|                                                               | Vadapalani                          |                                        |  |  |  |
|                                                               | Chennai, Tamil Nadu 6<br>India      | 30026                                  |  |  |  |
|                                                               | India                               |                                        |  |  |  |

Copyright © 2013-present Magento, Inc. All rights reserved.

1234567890 Shipping Method:

ø

Flat Rate - Fixed

| er Summary<br>biotal<br>g<br>- Fixed   | \$17.00                                                                                                    |
|----------------------------------------|----------------------------------------------------------------------------------------------------|
| er Summary<br>btotal<br>g<br>- Fixed   | \$17.00                                                                                                    |
| er Summary<br>ototal<br>g<br>e - Fixed | \$17.00                                                                                                    |
| ototal<br>g<br>2 - Fixed               | \$17.00                                                                                                    |
| g<br>e - Fixed                         | \$5.00                                                                                                    |
|                                        | <i>\$3.</i> 00                                                                                                    |
| Total                                  | \$22.00                                                                                                    |
| in Cart                                | ^                                                                                                    |
| \$17.00<br>View Details ~              |                                                                                                    |
| To:                                    | Ø                                                                                                    |
| t                                      |                                                                                                    |
|                                        |                                                                                                    |
| i, Tamil Nadu 600012                   |                                                                                                    |
| 5789                                   |                                                                                                    |
| ping Method:                           | Ø                                                                                                    |
| e - Fixed                              |                                                                                                    |
|                                        | sprite Yoga Strap Dynamic<br>Qty: 1<br>\$17.00<br>View Details ~<br>) To:<br>st<br>al, Tamil Nadu 600012<br>i6789<br>pping Method:<br>te - Fixed |

### How To Configure

 $\rightarrow$  In backend, Go to **Stores >> Configuration >> Synamen >> Cod Restriction** will display of configuration.

 $\rightarrow$  Restrict Cash On Delivery: Enable or disable extension from here.

 $\rightarrow$  Import CSV: Browse to upload CSV with entered zip codes. For sample CSV file kindly look into your Extension folder at this path. Restrictcod\sample\_pincodes.csv

| DASHBOARD    | Configuration                 |           |                           |                             |                                                                      |   | م     |          | 1 synamen •                                |  |
|--------------|-------------------------------|-----------|---------------------------|-----------------------------|----------------------------------------------------------------------|---|-------|----------|--------------------------------------------|--|
|              | Store View: Default Config 👻  | 0         |                           |                             |                                                                      |   |       |          | Save Config                                |  |
|              | SYNAMEN                       | ^         | Configuration             |                             |                                                                      |   |       |          | 0                                          |  |
|              | Cod Restriction               |           |                           | COD Restrict<br>[website]   | Enable                                                               | - |       |          |                                            |  |
| CONTENT      | GENERAL                       | ~         |                           | Export Pincode<br>[website] | Export CSV                                                           |   |       |          |                                            |  |
| REPORTS      | CATALOG                       | ~         |                           | [website]                   | Choose file No file chosen<br>default/codrestrict_17.csv Delete File |   |       |          |                                            |  |
|              | SECURITY                      | ~         |                           |                             | Download Sample CSV                                                  |   |       |          |                                            |  |
|              | CUSTOMERS                     | ~         |                           |                             |                                                                      |   |       |          |                                            |  |
| & EXTENSIONS | SALES                         | ~         |                           |                             |                                                                      |   |       |          |                                            |  |
|              | ΥΟΤΡΟ                         | ~         |                           |                             |                                                                      |   |       |          |                                            |  |
|              | ENGAGEMENT CLOUD              | ~         |                           |                             |                                                                      |   |       |          |                                            |  |
|              | SERVICES                      | ~         |                           |                             |                                                                      |   |       |          |                                            |  |
|              | ADVANCED                      | ~         |                           |                             |                                                                      |   |       |          |                                            |  |
|              | 👔 Copyright © 2019 Magento Co | ommerce I | Inc. All rights reserved. |                             |                                                                      |   | Prive | acy Poli | Magento ver. 2.3.3<br>sy   Report an Issue |  |

#### Support

If you have any questions or requests, please contact us at info@synamen.com. We are very happy to assist you!

- 1. Website: https://synamen.com
- 2. Blog: https://synamen.com/blog